## D S C GUIDE

| MSTC Generates Wealth fr 🔁 Suggested Sites 👻 | 2 Web Slice Gallery ▼ |                                   |                           |  |
|----------------------------------------------|-----------------------|-----------------------------------|---------------------------|--|
| एम एस टी सी 💓 MS                             | TC                    |                                   | and the set of the        |  |
|                                              | 300                   |                                   | C. 2. 2. 1                |  |
|                                              |                       | COAL MINE ALLOCAT                 | ION                       |  |
|                                              | Home About Us         | www.mstcindia.co.in   Help        | Contact Us Logout         |  |
|                                              | cbuser1 You           | last logged in at :: 2015-01-10 1 | 3:52:17.565409            |  |
|                                              |                       |                                   |                           |  |
|                                              | Change Password       | General T&C                       | Buyer T&C                 |  |
|                                              | Townload Document     | 🏋 e- Payment                      | 🛒 Register DSC            |  |
|                                              | 6                     | For Any Assistance Mail At:       | coalblock@mstcindia.co.in |  |
|                                              |                       | Copyright © MSTC LIMITED 2014     |                           |  |
|                                              |                       |                                   |                           |  |
|                                              |                       |                                   |                           |  |

## **Register DSC**

Click on the link Register DSC. The following screen will appear.

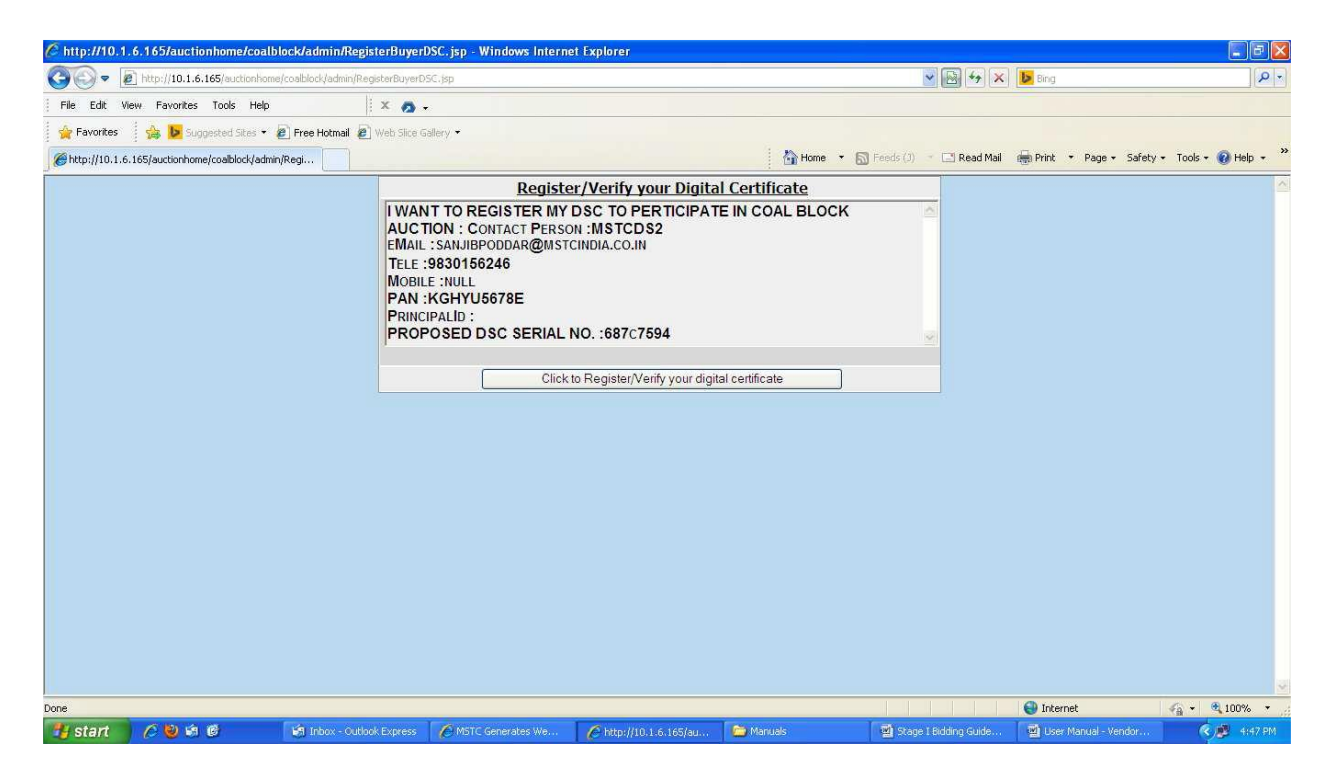

Click on the link "Click to Register / Verify your digital certificate".

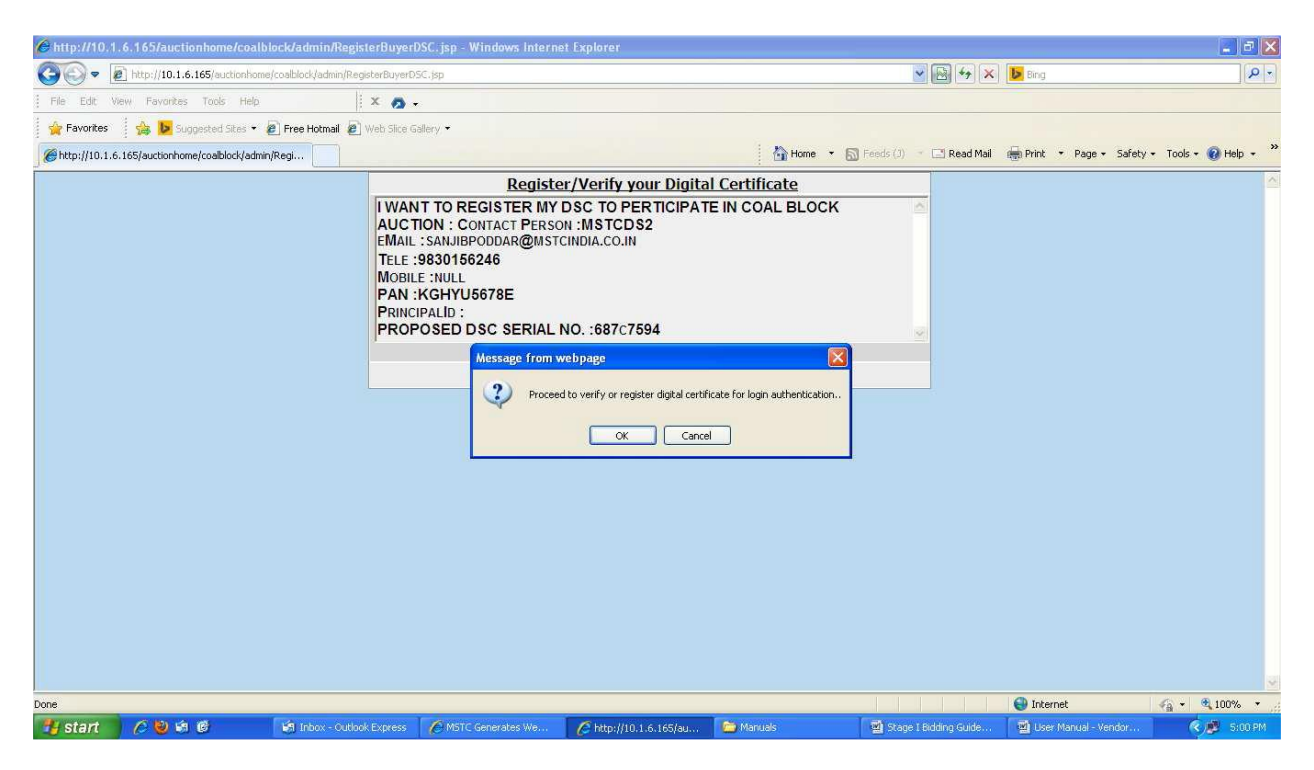

Click on Ok.

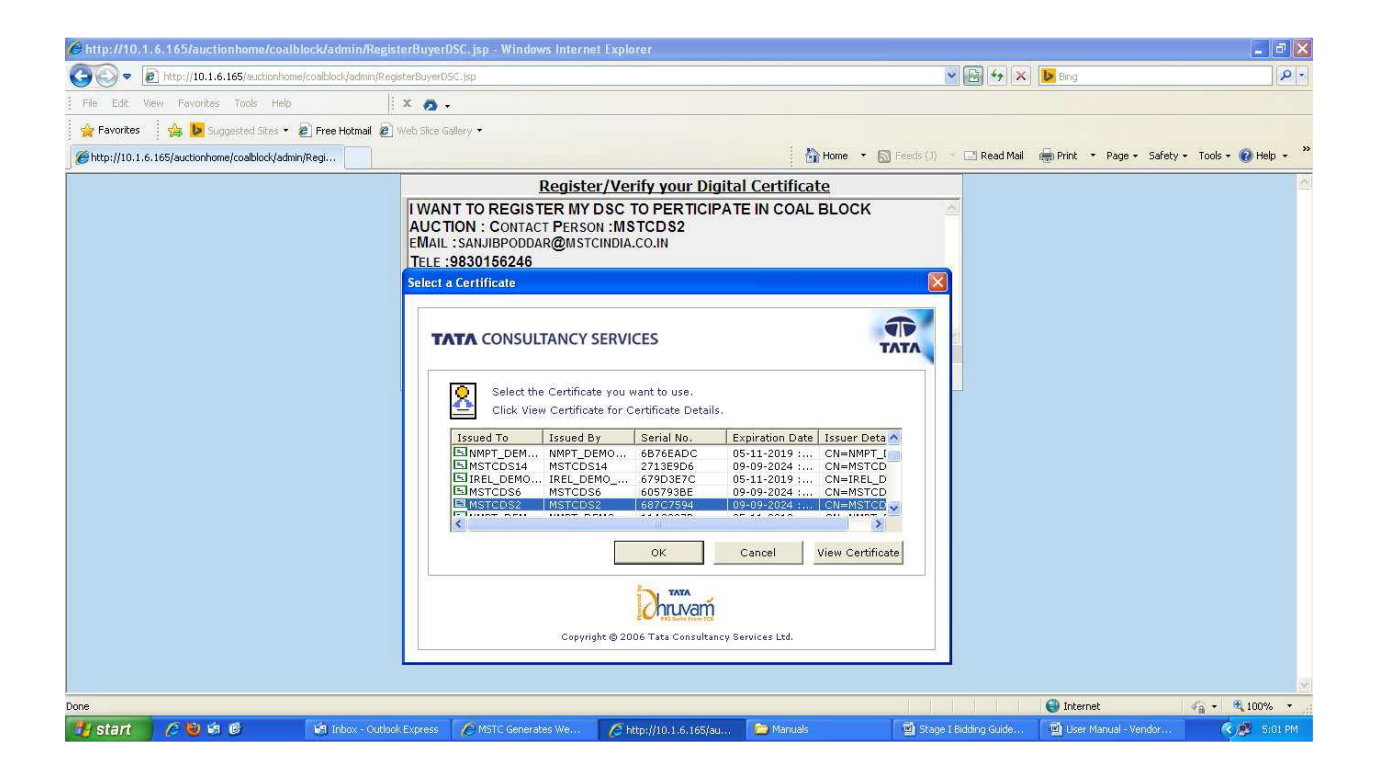

Select the correct DSC that you wish to register and click on Ok. If the name of the certificate holder and

the contact person match, system will display a message like Certificate Synchronized and Stored Successfully. If there is a mis match in the names, system will prompt for synchronization. Click Ok to proceed. Clicking on Ok at this stage will lead to the following screen.